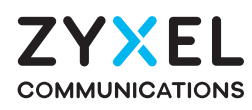

# EX3501-T0 / EX3500-T0

Dual-Band Wireless AX3000 Gigabit Ethernet IAD/Gateway

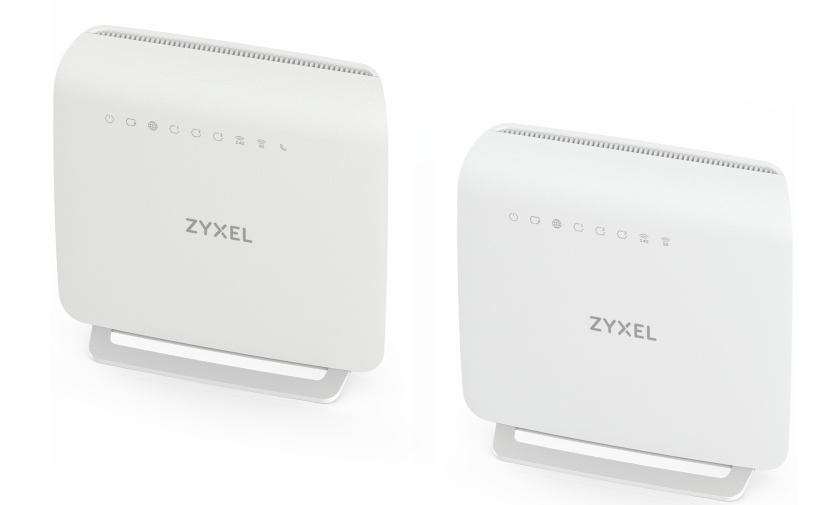

## **Quick Start Guide**

ENGLISH | DEUTSCH | ESPAÑOL | FRANÇAIS | ITALIANO NEDERLANDS | PORTUGUÊS | SVENSKA | TÜRKÇE | РУССКИЙ

#### Step 1 **Hardware Connections**

#### **Package Contents**

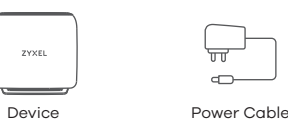

Ð ണ Ethernet Cable

Quick Start Guide

Declaration of Conformity Safety Warnings

X

#### Support Information

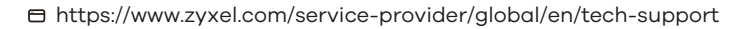

EU Importer Zyxel Communications A/S Gladsaxevej 378, 2. th. 2860 Søborg, Denmark.

**UK Importer** Zyxel Communications UK Ltd. 2 Old Row Court, Rose Street, Wokingham, RG40 1XZ, United Kingdom (UK)

**US** Importer

Zyxel Communications, Inc. 1130 North Miller Street Anaheim, CA 92806-2001 https://www.zyxel.com/service-provider/

See the Online Help at https://zyxelsp.com/OPAL-WiFi6 for configuration assistance and related safety warnings.

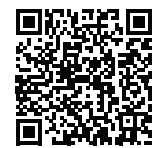

Copyright © 2025 Zyxel and/or its affiliates. All Rights Reserved.

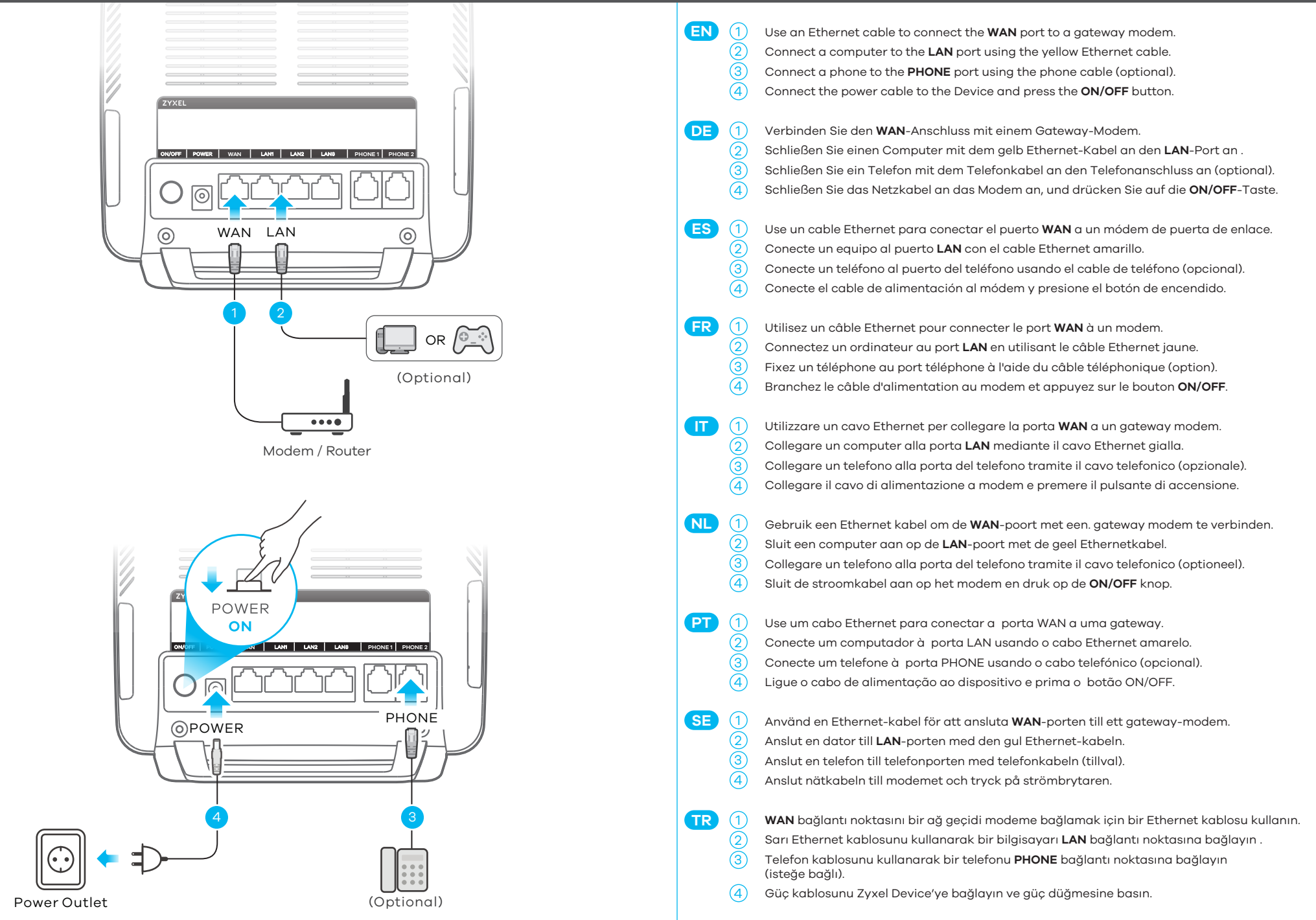

Avoid contact with liquid; handle with care.

#### Internet and Power LEDs Indicator Table

|          | Green | n <b>On</b> - Internet is ready.<br><b>Blinking</b> - The Device is transmitting/receiving Internet data. |  |  |  |  |
|----------|-------|----------------------------------------------------------------------------------------------------|--|--|--|--|
| INTERNET | Red   | <b>On</b> - The Device attempted to get an IP address, but failed.                                        |  |  |  |  |
|          |       | <b>Off</b> - The WAN connection is down or the Device is in Bridge mode.                                  |  |  |  |  |
|          | Green | <b>On</b> - Power is on.                                                                                  |  |  |  |  |
|          |       | Blinking - The Device is starting up.                                                                     |  |  |  |  |

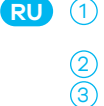

(4)

Используйте кабель Ethernet для подключения **WAN** порта устройства к модему или напрямую к вашему провайдеру услуг.

Подключите компьютер к порту LAN с помощью желтого кабеля Ethernet .

Подключите телефон к телефонному порту с использованием телефонного кабеля (опционально).

Подсоедините кабель питания к Zyxel Device и нажмите кнопку питания.

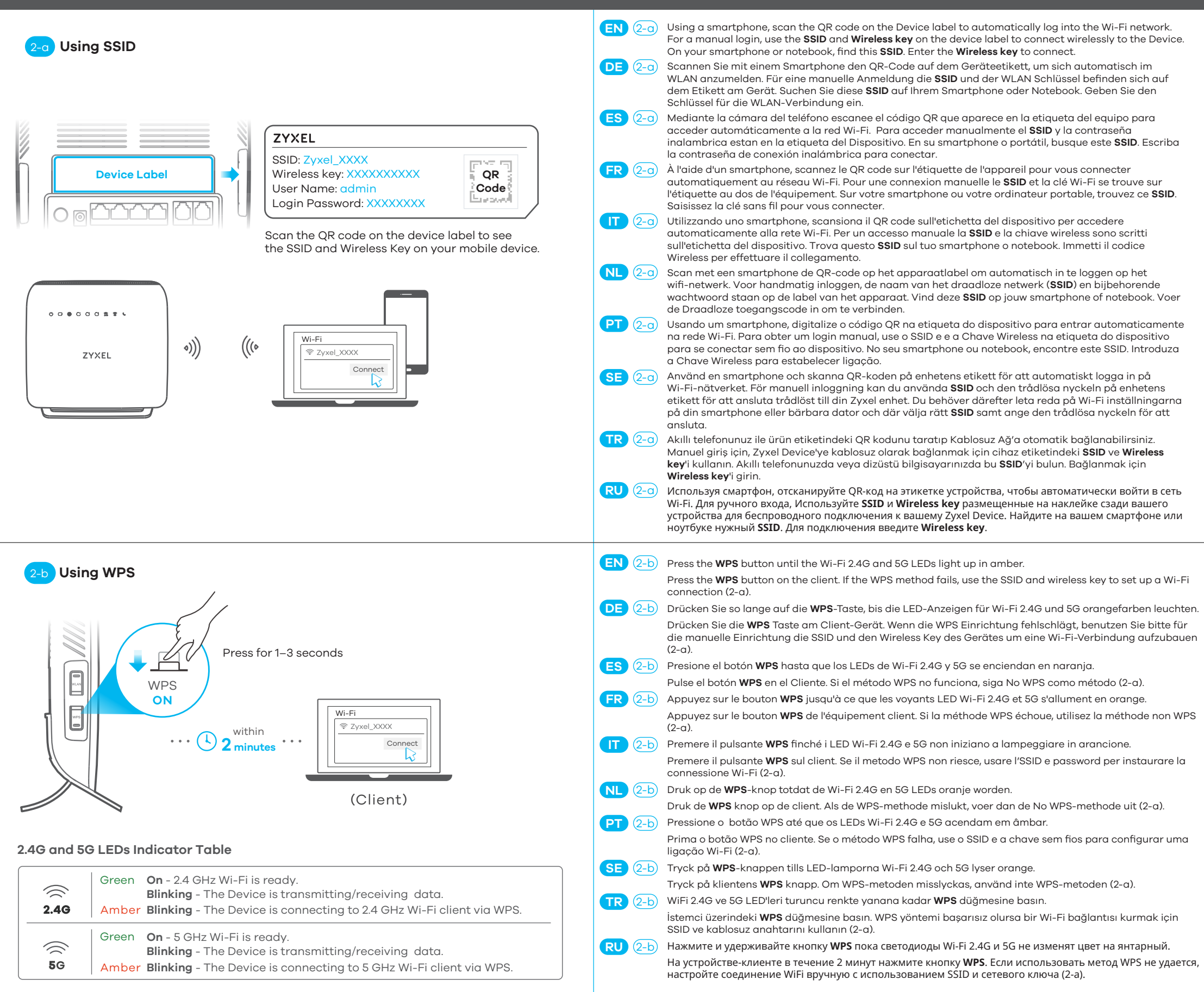

### Step 3 Quick Start Wizard

| 3  |  |                                             | 3 (<br> | Open a web browser and go to http://192.168.1.1. Enter the default <b>User Name (admin)</b> and admin <b>Login</b><br><b>Password</b> (on the device label), and then click <b>Login</b> . The Wizard runs. Follow the Wizard prompts to complete the setup. |                                                                                                    |
|----|--|---------------------------------------------|---------|----------------------------------------------------------------------------------------------------|----------------------------------------------------------------------------------------------------|
| 12 |  |                                             |         | 3 (<br>1                                                                                                    | Öffnen Sie einen Webbrowser, und rufen Sie http://192.168.1.1 auf. Geben Sie den Standard<br><b>Benutzernamen (admin)</b> und das Admin Anmeldekennwort (auf dem Etikett des Geräts) ein und klicken<br>Sie anschließend auf <b>Login</b> . Ein Assistent wird ausgeführt. Folgen Sie den Anweisungen des Assistenten. |
|    |  | ZYXEL                                       | ES (    | 3 /                                                                                                    | Abra un explorador web y vaya a http://192.168.1.1. Escriba el <b>Nombre de usuario (admin)</b> y la contraseña<br>de inicio de sesión admin (en la etiqueta del dispositivo), a continuación haga clic en <b>Iniciar sesión</b><br><b>(Login)</b> . Se abrirá un asistente. Siga las instrucciones del asistente.     |
|    |  | User Name: admin<br>Login Password: XXXXXXX | FR (    | 3 (                                                                                                    | Ouvrez un navigateur Web et entrez l'adresse à http://192.168.1.1. Entrez le <b>nom d'utilisateur (admin)</b> par<br>défaut et le mot de passe d'administrateur (sur l'étiquette de l'appareil), puis cliquez sur <b>Connexion</b><br><b>(Login)</b> . Un assistant se lance. Suivez les instructions de l'assistant.  |
|    |  |                                             |         | 3 /                                                                                                    | Aprire il browser web e andare a https://192.168.1.1. Immettere il nome <b>utente predefinito (admin)</b><br>(sull'etichetta), quindi fare clic su <b>Login</b> . Viene lanciata una procedura guidata. Seguire le indicazioni<br>della procedura guidata                                                              |

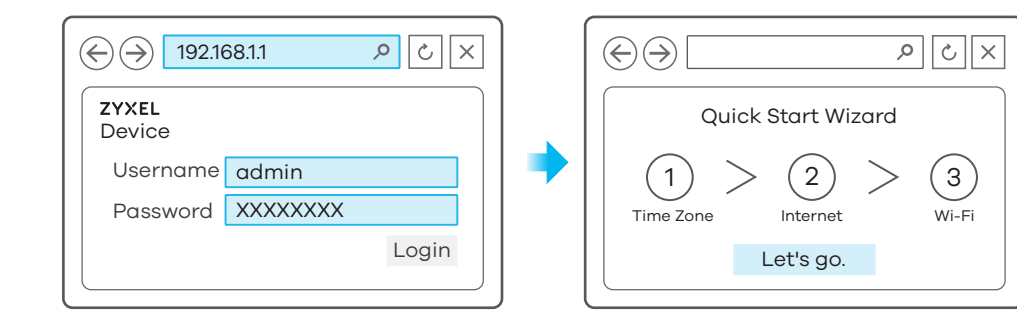

- NL ③ Open een webbrowser en ga naar http://192.168.1.1. Voer de standaard Gebruikersnaam (admin) en admin login wachtwoord (op het apparaat label) in en klik dan op Login. Er wordt een wizard gestart. Volg de instructies van de wizard.
  - Abra um browser web e introduza http://192.168.1.1. Introduza o Nome de Utilizador predefinido (admin) e a Palavra-passe de Início de Sessão de administrador (na etiqueta Dispositivo) e, em seguida, clique em Iniciar sessão. O Assistente é executado. Siga as instruções do Assistente para concluir a configuração.
  - Oppna en webbläsare och gå till http://192.168.1.1. Ange standardanv ändarnamn (admin) och administratörslösenord (på enhetens etikett), och klicka sedan på Login (inloggning). En guide körs. Följ anvisnignarna i guiden.
- **TR** 3

PT )

SE

RU (3)

- Bir web tarayıcısı açın ve http://192.168.1.1 adresine gidin. Varsayılan **User Name'yi (admin)** ve yönetici Login Passwor'u (cihaz etiketinde) girin ve ardından **Login**'e tıklayın. Sihirbaz çalıştırılır. Kurulumu tamamlamak için Sihirbazın talimatlarını izleyin.
- Откройте веб-браузер и перейдите на сайт: https://192.168.1.1. Введите **User Name** (имя пользователя) по умолчанию: (**admin**) и **Password** (Пароль), который находится на наклейке сзади вашего устройства, а затем щелкните на кнопке **Login** (Вход). Запустится помощник по настройке.